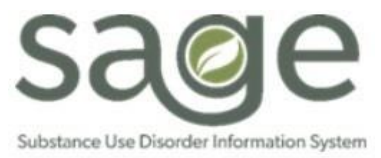

# Replacement Claim Assignment (CMS-1500) Form Guide

(Primary Providers Only)

**Purpose:** This guide is intended to orient primary providers on how to replace claims and services using the Replacement Claim Assignment (CMS-1500) form in PCNX.

Please note that screenshots are taken from a test environment and no PHI is shared. Additionally, SAPC and Netsmart are continuing to update the PCNX environment therefore some items may look different in LIVE than in the TRAIN or SBOX environment.

## Contents

| User Requirements                                                               | . 3 |
|---------------------------------------------------------------------------------|-----|
| Introduction                                                                    | . 3 |
| Definitions                                                                     | . 3 |
| Is the Replacement Claim Assignment (CMS-1500) the right form to use?           | . 3 |
| Replacement Claim Assignment (CMS-1500) Replacement Options                     | .4  |
| How To Replace a Claim Using the Replacement Claim Assignment (CMS-1500) Form   | . 5 |
| How To Replace a Service Using the Replacement Claim Assignment (CMS-1500) Form | . 9 |
| Adding OHC Information to the Service Detail Section in a Replacement Claim     | 13  |
| How to Identify Replaced Claims                                                 | 16  |

## User Requirements

Creating replacement claims requires the following access in Sage:

- User Roles: PCNXFinancialOnly, PCNXFinClinLPHA, PCNXFinClinCounselor, or PCNXCertPeerFinClin
- PCNX Form: Replacement Claim Assignment (CMS-1500)
- Widget: Provider Billing History

#### Introduction

This guide is intended to orient Primary Providers on how to utilize the Replacement Claim Assignment (CMS 1500) form in PCNX. This form allows providers to replace existing claims and services, including locally approved or denied claims/services and State denied claims. SAPC recommends Primary Providers use the replacement process instead of voiding and resubmitting claims as this ensures providers have the maximum allowed time to correct services. Replacement claims/services are subject to the same adjudication rules as original services and will go through adjudication in Sage when the batch is submitted.

This guide provides recommendations for various replacement scenarios and intended workflows for when and when not to utilize this Sage function.

#### Definitions

Original Claim: The first request for payment for a claim.

**Replacement Claim/Service:** A claim/service that corrects or adjusts information on a previously submitted claim/service.

Voided Service: A service that was originally paid/denied that was later canceled.

Claim level: The claim represents a service or group of services billed for a single patient

**Service level:** A service includes treatment information including the dates of service, service authorization, procedure code, unit counts, and other service specific details

#### When to Utilize the Replacement Claim Assignment (CMS-1500) Form

Please refer to the following table to determine if the replacement claim process should be utilized in Sage.

| Criteria                                             | Should the Replacement Claim Assignment (CMS-<br>1500) form be used? |
|------------------------------------------------------|----------------------------------------------------------------------|
| Claims denied by the State                           | Yes                                                                  |
| Claims denied locally                                | Yes                                                                  |
| A previously submitted claim where changes or        | Yes                                                                  |
| correction to changes are needed. (Procedure codes,  | Note: If a claim needs to be voided but no subsequent                |
| date of service, patient information, etc.)          | claim will be submitted, please use the contractor void              |
|                                                      | process.                                                             |
| Approved Local/State claims but information was      | Yes                                                                  |
| incorrect (information either within the claim, or   |                                                                      |
| outside the claim such as the Financial Eligibility) |                                                                      |
| Other Health Coverage – Local or State Denial        | Yes                                                                  |
| (Please see OHC section on instructions on updating  |                                                                      |
| OHC data)                                            |                                                                      |
| Contingency Management denials                       | No                                                                   |
|                                                      | Note: For Contingency Management denials, the claim                  |
|                                                      | will need to be voided and rebilled using the Fast                   |
|                                                      | Service Entry Submission form                                        |

## Replacement Claim Assignment (CMS-1500) Replacement Options

When using the Replacement Claim Assignment (CMS-1500) form, users are given the option to perform replacements at the claim or service level. The information below provides information on the difference between replacing a claim versus service as well as scenarios where choosing the claim option or service option is recommended.

| REPLACEMENT CLAIM ASSIGNMENT (CMS                           | -1500)                |           |  |  |  |
|-------------------------------------------------------------|-----------------------|-----------|--|--|--|
| Replacement Claim Assignment<br>Claim Processing (CMS 1500) | Replacement Options * |           |  |  |  |
| Service Detail                                              | Replacement Options   |           |  |  |  |
| Online Documentation                                        | ◯ Claim               | ⊖ Service |  |  |  |

The <u>Claim</u> Replacement Option allows for replacement of the entire claim by accessing all services in a claim for one patient in the Replacement Claim Assignment (CMS-1500) form.

The <u>Service</u> Replacement Option allows for the selection of one or multiple services to replace based on a date of service range for one patient in the Replacement Claim Assignment (CMS-1500) form.

| Criteria                                                                      | Replacement Option<br>(Claim/Service) |
|-------------------------------------------------------------------------------|---------------------------------------|
| If a claim received an OHC denial due to missing client Other Healthcare      |                                       |
| Coverage form only, please complete the Other Healthcare Coverage form        | Claim                                 |
| and replace the entire claim without making any changes to the services.      |                                       |
| When making changes (updates/additions) to the following:                     |                                       |
| a. Client Other Healthcare Coverage (OHC) form                                |                                       |
| b. Women's Health History form                                                |                                       |
| c. Financial Eligibility form                                                 |                                       |
| d. The patient's diagnosis                                                    | Claim                                 |
| e. Service authorization                                                      | Claim                                 |
| After changes are completed, create a replacement claim following guidance    |                                       |
| from the "Replacement Option 1 – "Claim": Replace a Claim Using the           |                                       |
| Replacement Claim Assignment (CMS-1500) Form" section, but submit the         |                                       |
| form without making any changes to the claim                                  |                                       |
| There are times when there are errors in the claim at the service level. In   |                                       |
| these cases, the replacement form can be used to select and modify            |                                       |
| individual or multiple services. The replacement form allows any changes      |                                       |
| that are also available on the Fast Service Entry Submission form. In other   |                                       |
| words, any option available in the Fast Service Entry Submission form is also |                                       |
| available in the replacement form.                                            |                                       |
| Choose the "Service" option for the following changes in the service:         | Service                               |
| a. Date of Service                                                            |                                       |
| b. Procedure Code                                                             |                                       |
| c. Total Charge                                                               |                                       |
| d. Service Units                                                              |                                       |
| e. Performing Provider Type                                                   |                                       |
| f. Location                                                                   |                                       |
| Duration (Minutes)                                                            |                                       |

| If OHC data needs to be entered or updated in the service line, please choose the "Service" option.                                              |         |
|----------------------------------------------------------------------------------------------------|---------|
| See guidance in the "Adding OHC information to the Service Detail section<br>in a Replacement Claim" section of this job aid for detailed steps. | Service |

## Information Required Before Using the Replacement Claim Assignment (CMS-1500) Form

Prior to completing the replacement process, the provider must locate the Batch ID for the service/claim that is intended to be replaced.

Please note to access KPI Dashboards, a request must be sent to your organizations Sage Liaison or SAPC Sage Access Management Section (SAMS) at sageforms@ph.lacounty.gov.

To locate the **Batch ID**, navigate to the Payment Reconciliation View in MSO KPI Dashboards 2.0:

- 1. Log into ProviderConnect NX.
- 2. In the Views section in the top banner, select KPI Dashboards.

ProviderConnect NX myDay

3. Click on KPI Dashboards 2.0 to activate a drop down. Click on MSO KPI Dashboards 2.0.

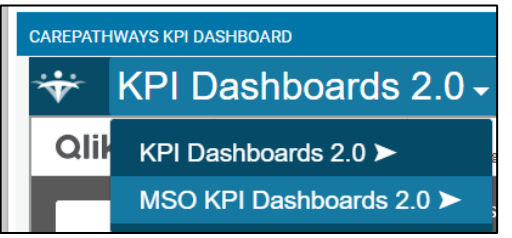

4. Under Community Sheets, Click on **Payment Reconciliation View**.

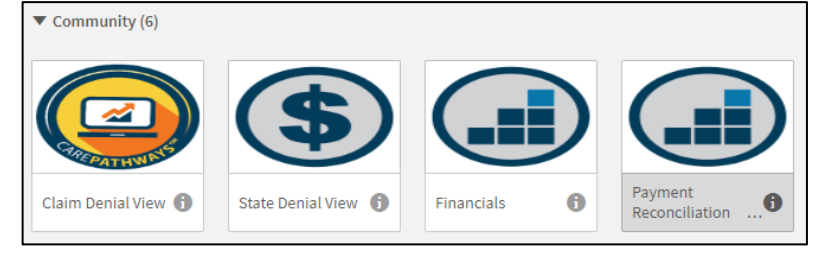

- 5. In the Payment Reconciliation view, consider the filters required. To gather the Batch ID information, please filter for Fiscal Year, PATID, and Date of Service(s).
- 6. For additional guidance, click <u>here</u> for Payment Reconciliation View Job Aid.

| Payment Red                                  | con        | ciliation View  |    |          |   |             |          |               |              |          |                 |                 |                    |                |                  |     |                    |          |       |                              |    |              |                      |   |               | 2     |              |
|----------------------------------------------|------------|-----------------|----|----------|---|-------------|----------|---------------|--------------|----------|-----------------|-----------------|--------------------|----------------|------------------|-----|--------------------|----------|-------|------------------------------|----|--------------|----------------------|---|---------------|-------|--------------|
| Procedure Overview (1)                       |            |                 |    |          |   |             |          |               |              |          |                 |                 |                    |                |                  |     |                    |          |       |                              |    |              |                      |   |               |       |              |
| C                                            | a, 6<br>Ca | 🗄 Procedure 🛛 🕻 | a, | Auth LOC | 2 | Auth Q<br># | CI<br>St | aim Q<br>atus | Tota<br>Unit | 1<br>5 ( | Total<br>Charge | Total Disbursed | Procedure<br>Count | Total Takeback | Takeback<br>Date | ۹   | Retro Q,<br>Reason | Procedur | a a   | Date<br>Claims Q<br>Received | Ba | itch Q<br>ID | MSO<br>Service<br>ID | ۹ | Claim C<br>ID | L (   | Jnit<br>Cost |
|                                              |            |                 |    |          |   |             |          |               | 4.0          | \$2      | 216.68          | \$0.00          | 1                  | \$216.68       |                  |     |                    |          |       |                              |    |              |                      |   |               | \$54  | .17          |
| ed Case Management,<br>5 Minutes<br>1:U8:SC) | TI         | 1017:U8:SC      |    | ASAM 2.1 |   | 999999      | ) Ap     | proved        | 4.0          | 9 \$1    | 216.68          | \$8.00          | 1                  | \$216.68       | 2024-08          | -01 | Denial CO 177      | 123      | 45678 | 2024-07-1                    | 1  | 123456       | SVC.00129            | ) | 1954564       | 8 \$5 | .17          |

Alternatively, if KPI Dashboards access is not available, the **Batch ID** can be found in the **Patient Billing History Widget** in PCNX. This widget is available in PCNX for users with **Financial Only** view.

**KPI Dashboards** 

| Patient      | Billing History       | - Netsma       | rt - Google Chro | ome              |         |                      |                      |                    |              |           |           |         |                  | - 0           |    |
|--------------|-----------------------|----------------|------------------|------------------|---------|----------------------|----------------------|--------------------|--------------|-----------|-----------|---------|------------------|---------------|----|
| a lasa       | pcpcnxtrain           | netsma         | rtcloud.com      | /#/undocking/vie | ew/QkhJ | UyoqUEFUSUVOVEJJT    | ExJTkdISVNUT1JZ?id=1 | TIhAMzIkODkyOWN    | AMDMyMUA02   | TI2QDkyMD | FANjQxOTR | jNzM2YT | Az&t=QmVhcmVyl   | GV5SmhiR2     | Q  |
| Client: ESTE | R M PCNX (000         | 160979)   E    | pisode: All      |                  |         |                      |                      |                    |              |           |           |         |                  |               | _  |
| PATIENT BI   | LUNG HISTORY          |                |                  |                  |         |                      |                      |                    |              |           |           |         |                  |               |    |
| Search:      |                       |                |                  |                  |         |                      |                      |                    |              |           |           |         |                  |               |    |
| Name 1       | Program               | DOS            | Procedure        | ProviderName     | Status  | OriginalDisbursement | UpdatedDisbursement  | date_batch_created | TakebackDate | VoidedBy  | BATCHID   | EOBID   | eob_check_number | BilledtoState | 11 |
| Name         | Program               | DOS            | Procedure        | ProviderName     | Status  | OriginalDisbursement | UpdatedDisbursement  | date_batch_created | TakebackDate | VoidedBy  | BATCHID   | EOBID   | eob_check_number | BilledtoStat  | e  |
| 160979       | Recovery<br>Facillity | 2023-<br>08-01 | 90791:U7         | HINDMAN, DAVID   | A       | 91.37                | 91.37                | 2023-09-11         | N/A          | N/A       | 22900     |         |                  | No            |    |
| 160979       | Recovery<br>Facillity | 2023-<br>08-01 | T1013:U7         | HINDMAN, DAVID   | A       | 30                   | 30                   | 2023-09-11         | N/A          | N/A       | 22900     |         |                  | No            |    |
| 160979       | Recovery<br>Facillity | 2023-<br>08-01 | 90791:U7         | ORELLANA, ESTHER | A       | 91.37                | 91.37                | 2023-08-02         | N/A          | N/A       | 22876     | 12708   | 123456 Fake      | No            |    |
| 160979       | Recovery<br>Facility  | 2023-<br>08-01 | T1013:U7         | ORELLANA, ESTHER | A       | 30                   | 30                   | 2023-08-02         | N/A          | N/A       | 22876     | 12708   | 123456 Fake      | No            |    |
| 160979       | Recovery<br>Facillity | 2023-<br>07-31 | 90846:U7         | HINDMAN, DAVID   | A       | 200                  | 200                  | 2023-09-11         | N/A          | N/A       | 22900     |         |                  | No            |    |

For additional guidance on how to use the Patient Billing History widget, click <u>here</u> for the PCNX Guide to Widgets.

## How To Replace a Claim Using the Replacement Claim Assignment (CMS-1500) Form

Before replacing services for another patient, close the Replacement Claim Assignment (CMS-1500) form, and reopen it.

Use the **Claim** replacement option to perform claim level replacements. All services associated with the claim will be replaced, whether or not the user changes the replacement fields on the form for all services. Follow the steps below to select and replace a claim:

1. On the PCNX homepage, search for **Replacement Claim Assignment (CMS-1500)** in the search field. Click on the **Replacement Claim Assignment (CMS-1500)** link in the search results to be taken to the form.

| Q Replacer | nent Claim Assignment (CMS-1500)        |                                  |   |
|------------|-----------------------------------------|----------------------------------|---|
| Advanced C | lient Search                            |                                  |   |
|            | He                                      | ere is what I found:             | X |
| All 1      | Clients  Staff  Forms                   |                                  |   |
|            |                                         | Forms                            |   |
| Undock     | Name                                    | Menu Option                      |   |
| 2          | Replacement Claim Assignment (CMS-1500) | / Avatar MSO / Claims Processing |   |
|            |                                         | J                                |   |

2. Select "Claim" in the Replacement Options field.

| Replacement Claim Assignment | $\checkmark$          |  |
|------------------------------|-----------------------|--|
| Claim Processing (CMS 1500)  |                       |  |
| Service Detail               | Replacement Options * |  |
| Online Documentation         |                       |  |

- 3. Enter the original claim information in the following fields:
  - a. From Date, Through Date, Client ID, and the Claim Number (using the Batch ID)

| Replacement Options                         |     |
|---------------------------------------------|-----|
| Select                                      | ~   |
| Claim     O Service     Performing Provider |     |
| From Date *                                 |     |
| tion suc                                    |     |
|                                             | × ~ |
| Procedure Code                              |     |
| Through Date *                              | ٩   |
|                                             |     |
|                                             |     |
| Client ID *                                 |     |
|                                             |     |
| 10/07/2024                                  |     |

Note: When using the **Claim** replacement option, the **From Date** and **Through Date** fields are based on the **Date Claim Received** found in the EOB or in the Date Claims Received field in MSO KPI's Payment Reconciliation View. The Date Replacement Claim Received defaults to Today's date. Do not change this field.

| Claim Number *                                                                                  |   |
|-------------------------------------------------------------------------------------------------|---|
| Select                                                                                          | ~ |
|                                                                                                 | Q |
| Batch: 27521 Claim Number: 1898479 Provider: Recovery, Inc. Charges: 102.75 UniqueId: HCF.00001 |   |

Note: This field includes the batch ID, claim number, agency name, charges, and Unique ID.

4. Click on the "Service Detail" link.

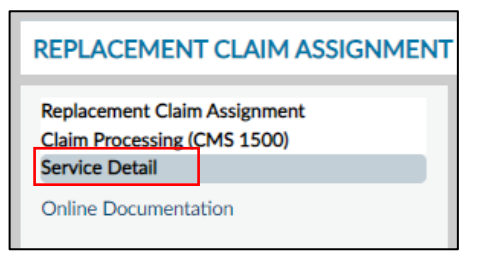

5. Under the **"Claim Service Detail History"** table select the claim that needs to be replaced and click on **"Edit Selected Item."** 

| Ē | Claim Service Detail His | story *             |                   |                     |                    |                   |               |                    |               |         |
|---|--------------------------|---------------------|-------------------|---------------------|--------------------|-------------------|---------------|--------------------|---------------|---------|
|   | Date Of Service          | Procedure Code      | Number Of Counsel | Group Service Units | Total Charge       | Authorization Num | Location      | Duration (Minutes) | Billed Amount | Allowed |
|   | 10/06/2024               | Alcohol and/or drug |                   |                     | 102.75             | 115864            | 11            |                    |               | 102.75  |
|   |                          |                     |                   |                     |                    |                   |               |                    |               |         |
|   |                          |                     |                   |                     |                    |                   |               |                    |               |         |
|   |                          |                     |                   |                     |                    |                   |               |                    |               |         |
|   |                          |                     |                   |                     |                    |                   |               |                    |               |         |
|   |                          |                     |                   |                     |                    |                   |               |                    |               |         |
|   |                          |                     |                   |                     |                    |                   |               |                    |               |         |
|   |                          |                     |                   |                     |                    |                   |               |                    |               |         |
|   | 4                        |                     |                   |                     |                    |                   |               |                    |               | ÷.      |
|   |                          |                     | A                 | dd New Item         | Edit Selected Iter | m Delete          | Selected Item |                    |               |         |
| 1 |                          |                     |                   |                     |                    |                   |               |                    |               |         |

6. In the "Procedure Code Type" field, "CPT Codes" must be selected.

| Procedure Code Type * |                |  |
|-----------------------|----------------|--|
| CPT® Codes            | C Revenue Code |  |

- 7. When replacing information from the original claim, the fields listed below can be updated as needed. Providers should make the necessary changes and once changes to the **Service Detail** section fields are completed, proceed to step 8 to submit the replacement claim.
  - a. Procedure Code
  - b. Date of Service
  - c. Total Charge
  - d. Service Units
  - e. Performing Provider
  - f. Performing Provider Type
  - g. Location
  - h. Duration (Minutes)

| . ,                                      |      |                                                              |           |       |
|------------------------------------------|------|--------------------------------------------------------------|-----------|-------|
| Service Units *                          |      | Performing Provider<br>GREG SAPC SCHWARZ (2683) Registration | Start Dat | e 🗸 ( |
| Does This Service Represent An Admissior | n    | Performing Provider Type                                     |           |       |
| ⊖ Yes                                    | ○ No | Licensed Clinical Psychologist (LCP)                         | ×         | ~     |
|                                          | 0    | Level Of Care                                                |           |       |
|                                          |      | Full                                                         | ×         | ~     |
| Display Valid Authorizations             |      | Location *                                                   |           |       |
| Authorization Number                     |      | (11) Office                                                  | ×         | ~     |
| 115864                                   |      | Duration                                                     |           |       |
| Billed Amount                            |      | (Minutes)                                                    |           |       |
|                                          |      | 15                                                           |           |       |
| Allowed Amount                           |      |                                                              |           |       |
| 102.75                                   |      |                                                              |           |       |
| Total Fee Table Amount *                 |      |                                                              |           |       |
| 102.75                                   |      |                                                              |           |       |
| Expected Disbursement *                  |      |                                                              |           |       |
| 102.75                                   |      |                                                              |           |       |
| Approved Units *                         |      |                                                              |           |       |
| 1                                        |      |                                                              |           |       |

| Procedure Code Type *                                                                              | Number Of Counselors           |
|----------------------------------------------------------------------------------------------------|--------------------------------|
|                                                                                                    | In Group                       |
| CPT® Codes     Revenue Code                                                                        |                                |
| Tura Of Sandra                                                                                     | Client                         |
| Colori                                                                                             | Documentation                  |
|                                                                                                    | Ime                            |
|                                                                                                    | Travel Time                    |
|                                                                                                    | -                              |
|                                                                                                    | Group Service Units            |
| Procedure Code * 2                                                                                 |                                |
| Alcohol and/or drug assessment; 15 mins (Note: Use this code for screening to determine the approp | Group Service Units<br>Per Day |
|                                                                                                    |                                |
|                                                                                                    | Diagnosis Reference 1          |
| Contracting Provider Program                                                                       | Select 🗸                       |
| All - 07/01/2017 - Recovery Facility * •                                                           | Diagnosis                      |
| Number Of                                                                                          |                                |
| Clients In Group                                                                                   | Total Charge *                 |
|                                                                                                    | 102.75                         |

8. Select the "Replacement Claim Assignment" link.

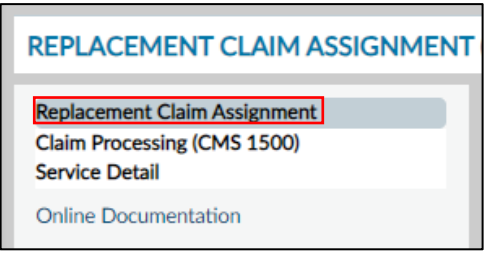

9. Select the "File" button to save the changes and submit the replacement claim for adjudication.

| Replacement Options *  |          | Contracting Provider Program                                                                     |        |
|------------------------|----------|--------------------------------------------------------------------------------------------------|--------|
| 0.01                   |          | Select                                                                                           | $\sim$ |
| Claim                  |          | Performing Provider                                                                              |        |
| From Date *            |          | Select 🗸                                                                                         |        |
| 10/07/2024             |          | Claim Number *                                                                                   |        |
| 10/07/2024             |          | Batch: 27518 Claim Number: 1898475 Provider: Recovery, Inc. Charges: 10.00 Uniqueld: HCF.00001 × | ~      |
|                        |          | Procedure Code                                                                                   |        |
| Through Date *         |          |                                                                                                  |        |
| 10/08/2024             |          |                                                                                                  |        |
|                        |          |                                                                                                  |        |
| Client ID *            |          | Date Replacement Claim Received *                                                                |        |
| HART,KIMBERLY (163186) | ٩        | 10/08/2024                                                                                       | •      |
|                        |          |                                                                                                  | •      |
|                        |          |                                                                                                  |        |
| Contracting Provider   |          | Select Services To Replace                                                                       |        |
|                        | <b>Q</b> | File                                                                                             |        |
|                        |          |                                                                                                  |        |

10. Select "Yes" on the "Void Services" pop-up. Services must first be voided in Sage before the system can replace them with the updated service information.

|        |               | Void Services            |  |
|--------|---------------|--------------------------|--|
| Select | ed services w | ill be voided. Continue? |  |
|        | Yes           | No                       |  |
|        |               | 3                        |  |

11. Select "OK" on the "Confirm" pop-up, which displays the batch number for the replacement claim batch.

| Confirm                                                                                              |
|----------------------------------------------------------------------------------------------------|
| Batch Created: Replacement Claim Assignment Drug Medi-Cal 2024-10-08 Recovery, Inc.(1) 27521 (27521) |
| ОК                                                                                                   |

How To Replace a Service Using the Replacement Claim Assignment (CMS-1500) Form

Use the **Service** replacement option to perform service level replacements. Follow the steps below to select and replace the service(s).

1. On the PCNX homepage, search for **Replacement Claim Assignment (CMS-1500).** Click on the **Replacement Claim Assignment (CMS-1500)** link in the search results.

| Q Replacen  | nent Claim Assignment (CMS-1500)        |                                  |   |
|-------------|-----------------------------------------|----------------------------------|---|
| Advanced Cl | ient Search                             |                                  |   |
|             | He                                      | re is what I found:              | × |
| All 1       | Clients O Staff O Forms 1               |                                  |   |
|             |                                         | Forms                            |   |
| Undock      | Name                                    | Menu Option                      |   |
| Ľ           | Replacement Claim Assignment (CMS-1500) | / Avatar MSO / Claims Processing |   |
|             |                                         |                                  |   |

2. Select "Service" in the Replacement Options field.

| REPLACEMENT CLAIM ASSIGNMENT (CM                                              | 5-1500)               |         |
|-------------------------------------------------------------------------------|-----------------------|---------|
| Replacement Claim Assignment<br>Claim Processing (CMS 1500)<br>Service Detail | Replacement Options * |         |
| Online Documentation                                                          | Claim                 | Service |

- 3. Enter the original claim information in the following fields:
  - a. From Date, Through Date, and Client ID

| Replacement Options *  |           | Contracting Provider Program      |            |
|------------------------|-----------|-----------------------------------|------------|
|                        | C Sazilaa | Select                            | × ~        |
|                        | Service   | Performing Provider               |            |
| From Date *            |           | Select 🗙 🗸                        |            |
| 10/16/2024             |           | Claim Number                      |            |
|                        |           | Select                            | × ~        |
|                        |           | Procedure Code                    |            |
| Through Date *         |           |                                   | Q          |
| 10/17/2024             |           |                                   |            |
|                        | ·         |                                   |            |
|                        |           |                                   |            |
| Client ID *            |           | Date Replacement Claim Received * |            |
| HART,KIMBERLY (163186) | ٩         | 10/17/2024                        | <b>Y</b> ( |
|                        |           |                                   |            |
|                        |           |                                   |            |
| Contracting Provider   |           | Select Services To Replace        |            |
| Recovery, Inc. (1)     |           | File                              |            |
|                        |           |                                   |            |

Note: When using the **Service** replacement option, the **From Date** and **Through Date** fields are based on the **Date(s) of Service.** Also, the Date Replacement Claim Received fields defaults to Today's date. Do not change this field.

b. Click on "Select Services to Replace."

| Date Replacement Claim Received * |   |  |
|-----------------------------------|---|--|
| 10/17/2024                        | 曲 |  |
|                                   |   |  |
|                                   |   |  |
| Select Services To Replace        |   |  |
| File                              |   |  |
|                                   |   |  |

4. Services that are available to replace will appear in the "Select Service(s) To Replace" box.

| ? |                                                        |                 |             | Select S       | ervice(s) To | Replace | 9       |       |       |              |  |
|---|--------------------------------------------------------|-----------------|-------------|----------------|--------------|---------|---------|-------|-------|--------------|--|
|   | Client: HART,KIMBERLY ( 163186 ) Performing Provider : |                 |             |                |              |         |         |       |       |              |  |
|   | Contracting                                            | Provider: Recov | ery, Inc. ( | 1)             | Contracting  | Provide | r Progr | am:   |       |              |  |
| F | Batch Da                                               | ate Of Service  | Claim #     | Procedure Code | Charges      | Duratio | n       | Units | Total | Disbursement |  |
|   | <b>Q</b>                                               |                 |             |                |              |         |         |       |       |              |  |
|   | 27536                                                  | 2024-10-16      | 1898510     | H0007:U7       | 66.49        | 15      | 1       | 66.4  | 9     |              |  |
| L |                                                        |                 |             |                |              |         |         |       |       |              |  |
|   |                                                        |                 |             |                |              |         |         |       |       |              |  |
|   |                                                        |                 |             |                |              |         |         |       |       |              |  |
|   |                                                        |                 |             |                |              |         |         |       |       |              |  |
|   |                                                        |                 |             |                |              |         |         |       |       |              |  |
|   |                                                        |                 |             |                |              |         |         |       |       |              |  |
|   |                                                        |                 |             |                |              |         |         |       |       |              |  |
|   |                                                        |                 |             |                |              |         |         |       |       |              |  |
|   |                                                        |                 |             |                |              |         |         |       |       |              |  |
|   |                                                        |                 |             |                |              |         |         |       |       |              |  |
|   |                                                        |                 |             |                |              |         |         |       |       |              |  |
|   |                                                        |                 |             | ок             |              | Cancel  |         |       |       |              |  |
|   |                                                        |                 |             |                |              |         |         |       |       |              |  |

- a. Using the **Batch ID**, identify the service(s) to replace by first by BATCH ID, then by Date of Service, then by Procedure Code and finally, Units. If performing a replacement for a roll-up denial (CO 97 M86), select the service at the top of the "Select Service(s) to Replace" list.
- 5. Mark the checkbox(es) on the lines of the service(s) that need to be replaced and click "OK."

|           |                     |            | Select S       | Service(s) To | Replace    |       |       |                    |  |
|-----------|---------------------|------------|----------------|---------------|------------|-------|-------|--------------------|--|
| Client: H | HART,KIMBERLY ( 163 | 3186 )     | Performing     | g Provider    | :          |       |       |                    |  |
| Contracti | ing Provider: Recov | /ery, Inc. | (1)            | Contracting   | g Provider | Progr | am:   |                    |  |
| Batch     | Date Of Service     | Claim #    | Procedure Code | Charges       | Duration   |       | Units | Total Disbursement |  |
| <b>Q</b>  |                     |            |                |               |            |       |       |                    |  |
| 27536     | 2024-10-16          | 1898510    | H0007:U7       | 66.49         | 15         | 1     | 66.   | 49                 |  |
|           |                     |            |                |               |            |       |       |                    |  |
|           |                     |            |                |               |            |       |       |                    |  |
|           |                     |            |                |               |            |       |       |                    |  |
|           |                     |            |                |               |            |       |       |                    |  |
|           |                     |            |                |               |            |       |       |                    |  |
|           |                     |            |                |               |            |       |       |                    |  |
|           |                     |            |                |               |            |       |       |                    |  |
|           |                     |            |                |               |            |       |       |                    |  |
|           |                     |            |                |               |            |       |       |                    |  |
|           |                     |            |                |               |            |       |       |                    |  |
|           |                     |            |                |               |            |       |       |                    |  |
|           |                     |            | OK             |               | Cancel     |       |       |                    |  |

6. Click on the "Service Detail" link.

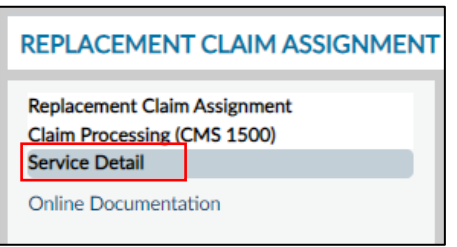

7. Under "Claim Service Detail History" select the claim that needs to be updated and click on "Edit Selected Item."

| Date Of Service | Procedure Code      | Number Of Counsel | Group Service Units | Total Charge | Authorization Num | Location | Duration (Minutes) | Billed Amount | Allowe |
|-----------------|---------------------|-------------------|---------------------|--------------|-------------------|----------|--------------------|---------------|--------|
| 10/16/2024      | Alcohol and/or drug |                   |                     | 66.49        | 115864            | 11       | 15                 |               | 66.49  |
|                 |                     |                   |                     |              |                   |          |                    |               |        |
|                 |                     |                   |                     |              |                   |          |                    |               |        |
|                 |                     |                   |                     |              |                   |          |                    |               |        |
|                 |                     |                   |                     |              |                   |          |                    |               |        |
|                 |                     |                   |                     |              |                   |          |                    |               |        |
|                 |                     |                   |                     |              |                   |          |                    |               |        |
|                 |                     |                   |                     |              |                   |          |                    |               |        |
|                 |                     |                   |                     |              |                   |          |                    |               |        |
|                 |                     |                   |                     |              |                   |          |                    |               |        |

8. In the **"Procedure Code Type"** radio buttons, **"CPT Codes"** must be selected.

| Procedure Code Type * |                |  |
|-----------------------|----------------|--|
| CPT® Codes            | ◯ Revenue Code |  |

- 9. When replacing information from the original service, the areas below can be updated. Once changes to the fields the service(s) are complete, proceed to Step 9 to save the changes and submit the replacement service(s) for adjudication.
  - a. Date of Service
  - b. Procedure Code
  - c. Total Charge
  - d. Service Units
  - e. Performing Provider Type
  - f. Location
  - g. Duration (Minutes)

| Procedure Code Type *                                        | Number Of Counselors           |
|--------------------------------------------------------------|--------------------------------|
| CPT® Codes     Revenue Code                                  | in Group                       |
| Type Of Service                                              | Client<br>Documentation        |
| Select × V                                                   | Time                           |
| 10/16/2024                                                   | Travel Time                    |
| Procedure Code + 0                                           | Group Service Units            |
| Alcohol and/or drug services; crisis intervention (H0007:U7) | Group Service Units<br>Per Day |
|                                                              |                                |
|                                                              | Diagnosis Reference 1          |
| Contracting Provider Program                                 | Select                         |
| All - 07/01/2017 - Recovery Facility                         | × 🗡 Diagnosis                  |
| Number Of                                                    |                                |
| Clients In Group                                             | Total Charge *                 |
|                                                              | 66.49                          |

|                                          |                                          |  |                          |                                | _  |
|------------------------------------------|------------------------------------------|--|--------------------------|--------------------------------|----|
| Service Units *                          |                                          |  | Performing Provider      |                                |    |
| 1                                        |                                          |  | GREG SAPC SCHWARZ (      | (2683) Registration Start Date | •~ |
| Does This Service Represent An Admission | Does This Service Represent An Admission |  | Performing Provider Type |                                |    |
|                                          |                                          |  | Select                   | ×                              | ~  |
| ⊖ Yes                                    | ◯ No                                     |  |                          |                                |    |
|                                          |                                          |  | Full                     | ×                              |    |
| Display Valid Authorizations             |                                          |  |                          |                                |    |
| Authorization Number                     |                                          |  | Location *               |                                |    |
| 115064                                   |                                          |  | (11) Office              | ×                              | ~  |
| 110004                                   |                                          |  | Duration                 |                                |    |
| Billed Amount                            |                                          |  | (Minutes)                |                                |    |
|                                          |                                          |  | 15                       |                                |    |
| Allowed Amount                           |                                          |  |                          |                                |    |
| 66.49                                    |                                          |  |                          |                                |    |
| Total Fee Table Amount *                 |                                          |  |                          |                                |    |
| 66.49                                    |                                          |  |                          |                                |    |
| Expected Disbursement *                  |                                          |  |                          |                                |    |
| 66.49                                    |                                          |  |                          |                                |    |
| Approved Units *                         |                                          |  |                          |                                |    |
| 1                                        |                                          |  |                          |                                |    |
|                                          |                                          |  |                          |                                |    |

10. Select the "Replacement Claim Assignment" link

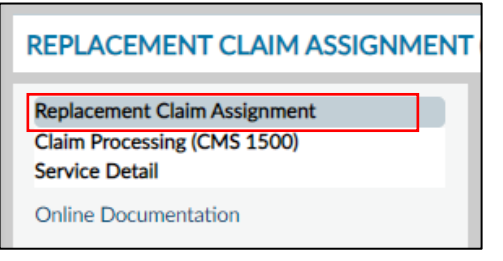

11. Select the "Yes" button to proceed with voiding the original service(s).

|                        | Void Services        |  |
|------------------------|----------------------|--|
| Selected services will | be voided. Continue? |  |
| Yes                    | No                   |  |
|                        | •                    |  |

12. Select the "File" button to save the changes and submit the services for adjudication.

| Date Replacement Claim Received * |  |
|-----------------------------------|--|
| 10/23/2024                        |  |
|                                   |  |
| Select Services To Replace        |  |
| File                              |  |

13. Select "OK" button on the "Confirm" pop-up.

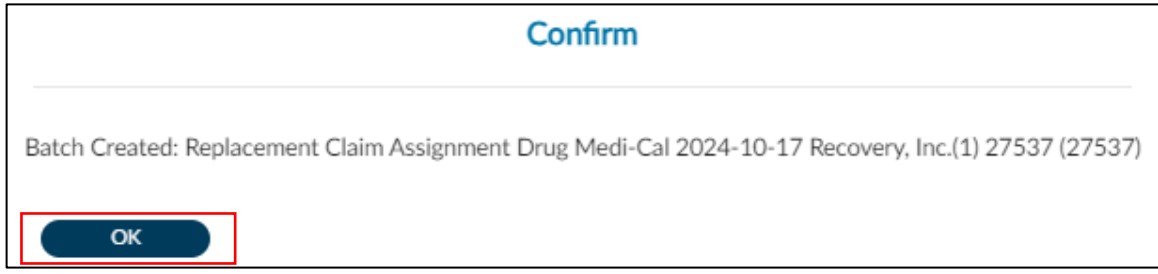

Adding OHC Information to the Service Detail Section in a Replacement Claim

If a service is missing OHC information, the replacement claim form can be used to add the required information in the service line. This may occur for Local or State denied claims. If no information was entered originally, please follow the entire workflow below. If the service is missing specific information, please confirm all required information below is filled in and enter data into whichever section was missing required information.

1. Navigate to the OHC Information section of the form. This can be found in the second to last section of the form.

| REPLACEMENT CLAIM ASSIGNMENT (CMS-1500)                                       |                                                           |  |  |  |
|-------------------------------------------------------------------------------|-----------------------------------------------------------|--|--|--|
| Replacement Claim Assignment<br>Claim Processing (CMS 1500)<br>Service Detail |                                                           |  |  |  |
| Online Documentation                                                          | ~                                                         |  |  |  |
|                                                                               | Enter Third Party Adjudication Data Diagnosis Reference 2 |  |  |  |

- 2. Under Enter Third Party Adjudication Data, add a New Row.
  - a. Select **Third Party Payer** Field, enter the name or **#** of your Third-party payer, and click Enter
  - b. Select Payer Identification # field, enter the Payer Identifier code for the patient's OHC carrier
  - c. The Billed Amount reflects the amount that is billed to the OHC
  - d. In the Allowed Amount field, enter the Allowed Amount
  - e. In the Amount Paid field, enter the amount paid for the service by the OHC
    - i. If the claim was denied by the OHC, enter a zero in this field
    - ii. If the claim was adjudicated by the OHC and is being billed under the 90-day delay allowance, a zero should be entered
  - f. Select Amount Paid field, enter the Amount Paid (Could be a portion of the billed amount or \$0)
  - g. Select **Procedure Code** field, enter the Procedure Code.
  - h. In the **Adjudication or Payment Date**, enter the Adjudication date by the OHC.
  - i. Select Quantity field, enter "1" (always must be 1 for each service)
- 3. Select View field, and Click VIEW (at the far right of the Page)
  - a. Add new Row
    - i. Select **CAS Adjustment Group Code** field, select the appropriate code from the dropdown menu.
    - ii. Select **Adjustment Reason Code** field, enter the Adjustment Reason code associated with the Adjustment Code.
    - iii. Select the Amount field, enter the denied amount by OHC.
    - iv. Select the Quantity field, enter "1" for quantity.
    - v. Click SAVE
    - vi. Click Exit Grid
    - vii. Click YES
  - b. Click SAVE again. Once the OHC information has been entered for the desired claims and services, proceed with billing by generating a new bill. All entered OHC information will populate in the bill that SAPC will send to the State. When the State adjudicates the claim and notes the OHC information, this action will prevent State denials that are caused by OHC reasons.

## Adding an Add-On Code to a Primary Code

If the add-on code was not included with the original service, the replacement claim form can be used to the add the add-on code to the primary code. Please follow the workflow below to add an add-on code.

- 1. Navigate to the Service Detail section of the Replacement Claim Assignment form.
- 2. Select **Add New Item** to add a new service line.

| Claim Service Detail History * |                                                |                   |                     |              |                   |          |                    |       |
|--------------------------------|------------------------------------------------|-------------------|---------------------|--------------|-------------------|----------|--------------------|-------|
| Date Of Service                | Procedure Code                                 | Number Of Counsel | Group Service Units | Total Charge | Authorization Num | Location | Duration (Minutes) | Bille |
| 09/17/2024                     | Behavioral health counseling and therapy, 15   |                   |                     | 212.64       | 115830            | 11       |                    |       |
| 09/17/2024                     | Sign Language or Oral Interpretive Services, 1 |                   |                     | 1.00         | 115830            | 11       |                    |       |
|                                |                                                |                   |                     |              |                   |          |                    |       |
|                                |                                                |                   |                     |              |                   |          |                    |       |
|                                |                                                |                   |                     |              |                   |          |                    |       |
|                                |                                                |                   |                     |              |                   |          |                    |       |
|                                |                                                |                   |                     |              |                   |          |                    |       |
|                                |                                                |                   |                     |              |                   |          |                    |       |
|                                |                                                |                   |                     |              |                   |          |                    |       |
|                                | Ado                                            | d New Item        | Edit Selected Item  | Delete       | Selected Item     |          |                    |       |

#### 3. Select CPT Codes under Procedure Code Type

| Procedure Code Type * |                |
|-----------------------|----------------|
| CPT® Codes            | ○ Revenue Code |

4. Enter the **Date of Service** and **Procedure Code**. Confirm the Add-On code is applicable to the primary code before selection. The same adjudication rules apply.

| Date Of Service *  |   |
|--------------------|---|
|                    |   |
|                    |   |
| Procedure Code * 0 |   |
|                    | ٩ |

5. Enter Total Charge and Service Units

| Total Charge * | Service Units * |
|----------------|-----------------|
|                |                 |
|                |                 |

6. It is important to select the Performing Provider and Performing Provider Type. These don't have the required asterisk but will cause denials if they are not appropriately selected.

| Performing Provider      |   |
|--------------------------|---|
| Select                   | ~ |
| Performing Provider Type |   |
| Coloct                   |   |

7. Select the **Location** code. This should match the primary code.

| Location * |   |  |
|------------|---|--|
| Select     | ~ |  |

8. Click on Display Valid Authorization

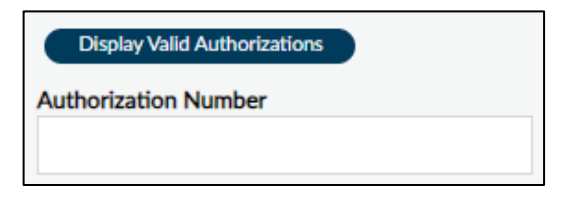

9. Confirm the Claim Status shows Approved and that the Explanation of Coverage has no warnings.

| Explanation Of Coverage            |      |                |   |    |
|------------------------------------|------|----------------|---|----|
|                                    |      |                |   | C. |
|                                    |      |                |   |    |
|                                    |      |                |   |    |
|                                    |      |                |   |    |
|                                    |      |                |   |    |
|                                    |      |                |   |    |
|                                    |      |                |   |    |
|                                    |      |                |   |    |
|                                    |      |                |   |    |
|                                    |      |                |   |    |
| Member Enrolled On Date Of Service |      | Claim Status * |   |    |
| ⊖ Yes                              | ◯ No |                |   |    |
|                                    |      | -              | - | -  |

10. Complete the Replacement process.

#### How to Identify Replaced Claims

Once the replacement claim process is completed, an EOB will generate with both the original service and the replacement claim. The original service will now show a contractor void while the replacement claim shows the updated values and a (R) by the claim status. The updated values can include changes to the procedure code, date of service, unit count, or billed/paid amount. If no service level changes were made, it will show the new replacement service with no changes.

Please see example images below:

1) The original service now has an **Contractor Void** adjustment reason.

|                                                      |                                           | SL            | JBSTAN   | ICE ABU | COUNTY OF LOS /<br>Public<br>SE PREVI<br>emittance<br>as of 3/19 | Anceles<br>Health<br>ENTION A<br>Advice<br>/2025 | ND CONTRO      | L                 |                                            |  |
|------------------------------------------------------|-------------------------------------------|---------------|----------|---------|------------------------------------------------------------------|--------------------------------------------------|----------------|-------------------|--------------------------------------------|--|
| Remittance Adv                                       | ice EOB N                                 | lumber: 1657  | 47       | Check # | <b>#</b> :                                                       | Check D                                          | ate:           |                   |                                            |  |
| RECOVERY, INC.<br>3250 WILISHIRE E<br>LOS ANGELES, C | (1)<br>EVD #1709<br>A 90010-9998          |               |          |         |                                                                  | A                                                | mount App      | roved: \$513.75   | Page: 1                                    |  |
| Adjustment N<br>An adjustment of S                   | o <i>tice</i><br>0.00 has bee             | en applied to | o this p | ayment. |                                                                  |                                                  |                |                   | Current Claims: 513.75<br>Adjustment: 0.00 |  |
| Detail Adjustment Information for EOB Number: 165747 |                                           |               |          |         |                                                                  |                                                  |                |                   | Adjusted EOB Total: 513.75                 |  |
| Original Service Info                                | rmation                                   |               |          |         |                                                                  |                                                  |                |                   |                                            |  |
| Orig EOB<br>165503                                   | Orig EOB<br>165503 Adjustment Information |               |          |         |                                                                  |                                                  |                |                   |                                            |  |
| Client Name (ID):TEST,CARLA MRS (148387) DC          |                                           |               |          | DO      | B: 1/1/2001                                                      | Gende                                            | er: F          |                   |                                            |  |
| Batch.SvcRef# DOS                                    | Proc                                      | Auth #        | Status   | Billed  | Paid                                                             | Adj Date                                         | <u>Adj Amt</u> | Adjustment Reason |                                            |  |
| 371436SVC.00001 3/4/2                                | 025 H0019:U1                              | P10094        | A        | 223.05  | 223.05                                                           | 3/11/2025                                        | \$0.00         | Contractor Void   |                                            |  |
|                                                      |                                           |               |          |         | Total                                                            | Adjustme                                         | nts: \$0.00    | _                 |                                            |  |

2) The replacement service now shows the updated values and an (R) by the claim status.

| SUBSTANCE ABUSE PREV<br>Remittance<br>as of 3/1                                                                                                    |                         |                                                 |                                       |                                                           |                             |                            |
|----------------------------------------------------------------------------------------------------|-------------------------|-------------------------------------------------|---------------------------------------|-----------------------------------------------------------|-----------------------------|----------------------------|
| Remittance Advice EOB Number: 165747 Check #:                                                                                                    | Check Dat               | ie:                                             |                                       |                                                           |                             |                            |
| RECOVERY, INC. (1)<br>3250 WILISHIRE BLVD #1709<br>LOS ANGELES, CA 90010-9998                                                                                                    |                         |                                                 |                                       |                                                           | Pag                         | je: 2                      |
|                                                                                                    | Adjustmen               | ts                                              |                                       |                                                           |                             |                            |
| c                                                                                                    | ontract #               |                                                 |                                       |                                                           |                             |                            |
|                                                                                                    |                         |                                                 |                                       |                                                           |                             |                            |
|                                                                                                    |                         |                                                 |                                       |                                                           |                             |                            |
| Client Name (ID): TEST,CARLA MRS (148387)                                                                                                    |                         | DO                                              | B: 01/01/2001                         |                                                           | Gender: F                   |                            |
| Date Claim Received:         03/11/2025         Date of         Service         Status         CPT Code           Batch.SvcReff#         Auth #         Contract #         Contract Type         Service         Status         CPT Code           378762SVC.000 P10094         341234         DMC         03/04/2025         A         (R)         T1017:U1 | Claimed<br>Units<br>5.0 | Claimed<br>Amount<br>\$513.75                   | Allowed<br>Amount<br>\$513.75         | Denied/<br>Adjusted<br>\$0.00                             | Member<br>Co-pay<br>\$0.00  | Amount<br>Paid<br>\$513.75 |
|                                                                                                    | 5.0                     | \$513.75                                        | \$513.75                              | \$0.00                                                    | \$0.00                      | \$513.75                   |
| Hoge, Wellness and Recovery comm                                                                                                    | ecting people, ide      | <b>as and resourc</b><br>code, CNI Code and HIP | <b>ES</b><br>A Privacy Standards. Dup | ication of this information<br>of the original request is | n for further<br>sufficied. |                            |

Additionally, providers can use the Cost of Services by Client report to confirm service level changes for their replacement service(s). This report will show that the original service has a contractor void and the date the replacement was completed. Replacement service changes can include changes to the procedure code, date of service, unit count, or billed/paid amount.

In this example, the original service shows Contractor Void in the Retro Reason with the retro amount and . \_-· . • • • . . • • . . .. 03/24/2025 COUNTY OF LOS ANGELES SAPC 1000 S FREMONT AVE ALHAMBRA, CA 91803 Cost Of Services By Client Report PATIENT, TRAINING, Services Dated 7/1/2024 To 7/1/2024 Units Tot Fee Expected Member Member Auth Retro Billed AP/D Table Amt Billed DisbursementCopay Deductible Number Reason 1 Amount Retro Date 1 Retro Retro Retro Amt 1 EOBID 1 Reason 2 Retro Date 2 Retro Retro Updated Amt 2 EOBID 2 Expected Disburser Date of Performing
Program Patient PATID Service EOB BATCHID Proc Code Provider 255.47 0.00 0.00 116306 Contractor Void 255.47 255.47 03/23/2025 255.47 17557 0.00 Recovery Facillity PATIENT,T 163337 7/1/2024 17556 27799 RAINING H0004-U7 SMITH JOHN 1.00 A Very, Recovery PATIENT,T 163337 7/1/2024 17557 27800 Facility RAINING SMITH, JOHN 1.00 A 255.47 255.47 255.47 255.47 H0004:U7 0.00 0.00 116306 very, Inc. (1) TOTALS Total Amount Billed: \$510.94 510.94 255.47 Original Expected Disbursement Updated Expected Disbursement